# Les techniques de la télémaintenance

## 1. VNC

Virtual Network Computer est un produit gratuit de prise de contrôle à distance;

Sa particularité est de permettre le contrôle de l'interface graphique d'une machine; il est donc plus adapté au contrôle des clients que des serveurs.

Certaines versions compressent les données si bien que le contrôle est possible même avec une connexion internet à 56kbits/s (bas-débit)

### **Répondre aux questions :**

- Quelle est la machine serveur : celle qui contrôle ou celle qui est contrôlée ?
- Quelle est la machine cliente : celle qui contrôle ou celle qui est contrôlée ?

### Exercice :

- connectez-vous à la machine Linux munie d'une interface graphique et installez le paquets « tightvnc server »
- lancez le serveur avec la commande : vncserver -geometry 800x600
- prenez le contrôle à distance avec un client vnc sur un poste Windows XP
- Quelle règle NAT faut-il créer sur le routeur pour y accéder depuis internet ?

### **Correction** :

### 2. OpenSSH

OpenSSH est une implémentation libre du protocole SSH, qui est une version sécurisée de Telnet.

Il permet le contrôle à distance en mode texte.

Il permet aussi de créer des tunnels sécurisés pour des protocoles ciblés (à la différence du VPN)

Installation d'OpenSSH et configuration

#### Le login : root ou pas root ....

Les systèmes sécurisés refusent la connexion de root; on se connecte donc en « admin » puis on passe un « su »

#### La charge machine

Pour savoir si un processus s'accapare trop de charge machine (mémoire ou cpu) : top ou htop

note : un processus qui consomme trop est en général un processus qui dysfonctionne (mémoire non-libérée, boucles infinies, ...)

#### Tuer un processus

Planté ou bien... : **kill 15674** On refait un *ps ax* pour vérifier qu'il est mort... S'il est récalcitrant : **kill -9 15674** 

#### manipuler les fichiers et répertoires

Exercice : écrire les commandes pour :

| Créer un fichier        |  |
|-------------------------|--|
| Supprimer un fichier    |  |
| Changer le propriétaire |  |
| Changer les droits UNIX |  |

#### Copie de fichiers depuis ou vers une machine cliente avec Winscp

| WinSCP Login                                                                      |                                                                                                 | ? 🔀                                                                      |
|-----------------------------------------------------------------------------------|-------------------------------------------------------------------------------------------------|--------------------------------------------------------------------------|
| Session<br>Sessions sauvées<br>Environnement<br>Répertoires<br>SSH<br>Préférences | admini@mrimlpcb.dnsalias.org<br>ancien-lycee<br>mrim1-local<br>proxy-remote<br>tunnels-lycee(2) | Nouvelle<br>Editer<br>Effacer<br>Renommer<br>Par défaut<br>Icône session |
| Options avancées                                                                  |                                                                                                 | Outils                                                                   |
| A propos Languag                                                                  | es Connecter Sauver                                                                             | Fermer                                                                   |

- Téléchargez et installez Winscp sur une machine WinXP
- Créez une « nouvelle » connexion vers le serveur ssh (ex : Scribe)
- Copier ou télécharger des fichiers vers ce serveur

**Conclusion** : quel type de service faut-il installer sur le serveur pour y accéder avec Winscp ?

| 🛠 PuTTY Configuration 🛛 🛛                                  |                                                          |                                                                                      |                        |
|------------------------------------------------------------|----------------------------------------------------------|--------------------------------------------------------------------------------------|------------------------|
| Category:                                                  |                                                          |                                                                                      |                        |
| 🖃 Session                                                  |                                                          | Basic options for your PuTTY s                                                       | ession                 |
| Logging                                                    |                                                          | Specify your connection by host name or                                              | IP address             |
| I erminal                                                  |                                                          | Host Name (or IP address)                                                            | Port                   |
| Bell                                                       |                                                          |                                                                                      | 22                     |
| Features                                                   |                                                          | Protocol:<br>O Baw O Telnet O Blogin                                                 | ⊙ SSH                  |
| Appearance<br>Behaviour<br>Translation<br>Selection        | ;                                                        | Load, save or delete a stored session     Saved Sessions                             |                        |
| Colours<br>Connection<br>Data<br>Proxy<br>Telnet<br>Rlogin |                                                          | Default Settings<br>ancien-lycee<br>minin1-local<br>proxy-remote<br>tunnels-lycee(2) | Load<br>Save<br>Delete |
| SSH<br>Kex<br>Auth<br>X11<br>Tunnels                       | Close window on exit:<br>Always Never Only on clean exit |                                                                                      |                        |
| About                                                      |                                                          | Open                                                                                 | Cancel                 |

Le tunnel permet d'accéder à l'intérieur du réseau local depuis un accès internet, même si ces machines sont en adressage privé. La fonctionnalité est équivalente à du NAT/PAT, mais ici, tout est crypté et authentifié par défaut.

- ✓ Télécharger et installer Putty sur une machine cliente.
- ✓ Créer une session « test »
- ✓ Host Name : ia2009.dyndns.org
- ✔ Port : 22

Sauver la session « test »

Exercice : accéder à toutes les ressources du serveur par des tunnels ssh

- créer un tunnel vers l'EAD ========
- créer un tunnel vers le SSH

| Add new forwa             | rded port: |           |
|---------------------------|------------|-----------|
| Source port               |            | Add       |
| Destination               |            |           |
| <ul> <li>Local</li> </ul> | ◯ Remote   | O Dynamic |
| <ul> <li>Auto</li> </ul>  | O IPv4     | O IPv6    |

- créer un tunnel vers le SPIP-EVA

| Add new forwa            | rded port: |           |
|--------------------------|------------|-----------|
| Source port              |            | Add       |
| Destination              |            |           |
| <li>Local</li>           | O Remote   | O Dynamic |
| <ol> <li>Auto</li> </ol> | O IPv4     | O IPv6    |

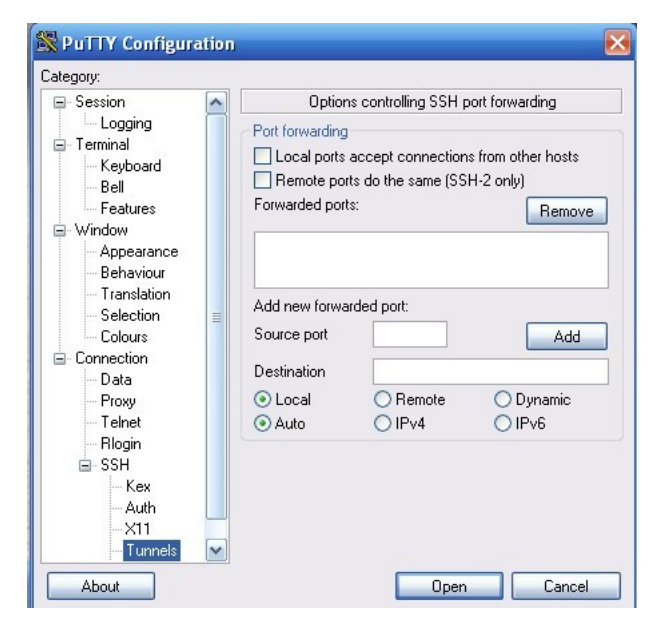

- sauver la session « test »
- Accéder à ces différentes ressources; expliquez la méthode utilisée :

Vous configurez OpenVPN client sous Windows XP pour vous connecter au serveur VPN;

Voici le fichier de configuration à reproduire :

|                                                                | -                                                       |
|----------------------------------------------------------------|---------------------------------------------------------|
| ***************************************                        | # Try to preserve some state across restarts            |
|                                                                |                                                         |
| # Sample client-side OpenVPN 2.0 config file #                 | persist-key                                             |
| # for connecting to multi-client server. #                     | persist-tun                                             |
| # #                                                            |                                                         |
| $\pi$                                                          | # If you are connecting through an                      |
| # This configuration can be used by multiple #                 | # If you are connecting through an                      |
| # clients, however each client should have #                   | # HTTP proxy to reach the actual OpenVPN                |
| # its own cert and key files #                                 | # server but the proxy server/IP and                    |
| # #                                                            | # port number here. See the man nego                    |
| # #                                                            | # port number here. See the man page                    |
| # On Windows, you might want to rename this #                  | # if your proxy server requires                         |
| # file so it has a .ovpn extension #                           | # authentication.                                       |
| ***************************************                        | :http.proxy.rotn.#rotn.on.connection failures           |
|                                                                |                                                         |
|                                                                | ;nttp-proxy [proxy server] [proxy port #]               |
| # Specify that we are a client and that we                     |                                                         |
| # will be pulling certain config file directives               | # Wireless networks often produce a lot                 |
| # win be paining certain coming me ancenves                    | # whiches herworks often produce a for                  |
| # from the server.                                             | # of duplicate packets. Set this hag                    |
| ;client                                                        | # to silence duplicate packet warnings.                 |
|                                                                | mute-replay-warnings                                    |
| # Use the same setting as you are using on                     |                                                         |
| # Ose the same setting as you are using on                     |                                                         |
| # the server.                                                  | # SSL/TLS parms.                                        |
| # On most systems, the VPN will not function                   | # See the server config file for more                   |
| # unless you partially or fully disable                        | # description It's best to use                          |
| $\pi$ units you partially of fully usable                      | $\pi$ description. It's best to use                     |
| # the firewall for the TUN/TAP interface.                      | # a separate .crt/.key file pair                        |
| ;dev tap                                                       | # for each client. A single ca                          |
| dev tun                                                        | # file can be used for all clients                      |
| ifoonfig 102 169 25 2 102 169 25 1                             |                                                         |
| licolling 192.100.25.2 192.100.25.1                            | #,Ca Ca.CIL                                             |
|                                                                | #;cert client.crt                                       |
| # Windows needs the TAP-Win32 adapter name                     | #:key shared.key                                        |
| # from the Network Connections panel                           | socrat "c:\\program files\\ononypn\\config\\shared kov" |
|                                                                | secret c. hprogram meshopen princoning handred.key      |
| # If you have more than one. On XP SP2,                        |                                                         |
| # you may need to disable the firewall                         |                                                         |
| # for the TAP adapter                                          | # Verify server certificate by checking                 |
| How node MuTen                                                 | # that the continents has the re-ContTurne              |
| ;dev-node My l ap                                              | # that the certicate has the hscert i ype               |
|                                                                | # field set to "server". This is an                     |
| # Are we connecting to a TCP or                                | # important precaution to protect against               |
| # LIDD server? Lies the serve setting as                       | # a notantial attack discussed bara                     |
| # UDP server? Use the same setting as                          | # a potential attack discussed here:                    |
| # on the server.                                               | # http://openvpn.net/howto.html#mitm                    |
| :proto tcp                                                     | #                                                       |
| proto udp                                                      | # To use this feature, you will need to generate        |
| proto udp                                                      |                                                         |
|                                                                | # your server certificates with the nsCert lype         |
| # The hostname/IP and port of the server.                      | # field set to "server". The build-key-server           |
| # You can have multiple remote entries                         | # script in the easy-rea folder will do this            |
|                                                                |                                                         |
| # to load balance between the servers.                         | ;ns-cert-type server                                    |
| remote mrimlpcb.dnsalias.org 8147                              |                                                         |
| remote my-server-2 1194                                        | # If a tis-auth key is used on the server               |
| ,                                                              | # then every client must also have the key              |
|                                                                | THE AVER A LINE A                                       |
| # Unoose a random nost from the remote                         | ;tis-auth ta.key 1                                      |
| # list for load-balancing. Otherwise                           |                                                         |
| # try hosts in the order specified                             | # Select a cryptographic cipher                         |
| iromete rendem                                                 | # If the eight ention is used on the conver             |
| ;remote-random                                                 | # If the cipner option is used on the server            |
|                                                                | # then you must also specify it here.                   |
| # Keep trying indefinitely to resolve the                      | cipher x                                                |
| # host name of the Open//PN server Very useful                 | ·                                                       |
|                                                                |                                                         |
| # on machines which are not permanently connected              | # Enable compression on the VPN link.                   |
| # to the internet such as laptops.                             | # Don't enable this unless it is also                   |
| resolv-retry infinite                                          | # enabled in the server config file                     |
|                                                                |                                                         |
|                                                                | comp-izo                                                |
| # Most clients don't need to bind to                           |                                                         |
| # a specific local port number                                 | # Set log file verbosity.                               |
| nohind                                                         | work 2                                                  |
|                                                                |                                                         |
|                                                                |                                                         |
| # Downgrade privileges after initialization (non-Windows only) | # Silence repeating messages                            |
| user nobody                                                    | mute 20                                                 |
|                                                                | ,mate 20                                                |
| ,group hobody                                                  |                                                         |